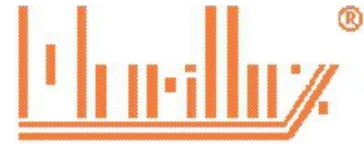

MARILLUZ CONTABILIDADE E ASSESSORIA EMPRESARIAL LTDA ME Rua Jurandir Ferraz de Campos, nº 943, Nova Aparecida, Campinas, SP contato: (19) 3281-3135 3282-3585 www.marilluz.com.br Aqui nós falamos de empresário para empresário

# EMISSÃO DE NOTA FISCAL DE SERVIÇO DE CAMPINAS - SP

Para emissão de nota fiscal de serviço da Prefeitura de Campinas, deverá possuir a senha de acesso ou certificado digital, pois nesta versão, é possível locar o sistema com o certificado digital da empresa.

ACESSANDO O SISTEMA

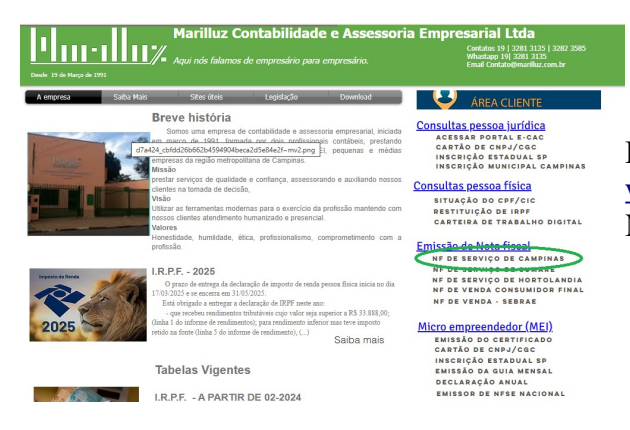

#### Para acessar o sistema, acesse nosso site, <u>www.mariluz.com.br</u>, e nos acessos rápidos, clique em **Nota fiscal de Serviço Campinas**

#### Acesso ao sistema

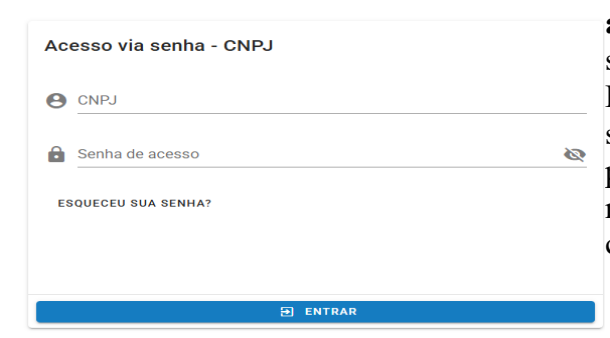

Selecione uma das duas formas de acesso,

**acesso via senha** – Deverá cadastrar uma senha, pois as senhas que utilizava no sistema anterior não terá mais. Para cadastrar nova senha, clique em Esqueceu sua senha, e será enviado para o e-mail cadastrado junto a prefeitura a senha de acesso. Caso não tenha acesso ao email cadastrado na prefeitura, deverá solicitar ao seu contador que providencie a alteração do mesmo.

#### Certificado Digital - CPF/CNPJ

Utilize esta opção para realizar seu credenciamento inicial no sistema ou para acessar sua conta, caso já tenha concluído o cadastro. Esta funcionalidade é destinada a usuários que possuem um documento eletrônico de identidade emitido por uma Autoridade Certificadora credenciada pela Autoridade Certificadora Raiz da ICP-Brasil.

ATENÇÃO: Para acesso por meio de certificado digital, se faz necessário que o computador utilizado possua instalado a versão mais recente do software Java e o conjunto de ferramentas que permite a execução do aplicativo (drivers).

UTILIZAR CERTIFICADO

Acesso via certificado digital – Primeiro instale o certificado digital em seu computador, depois abara a tela de login. Caso a tela já esteja aberta, feche todo o navegador e abra novamente a tela de login

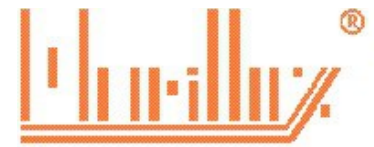

#### **EMITINDO A NOTA FISCAL**

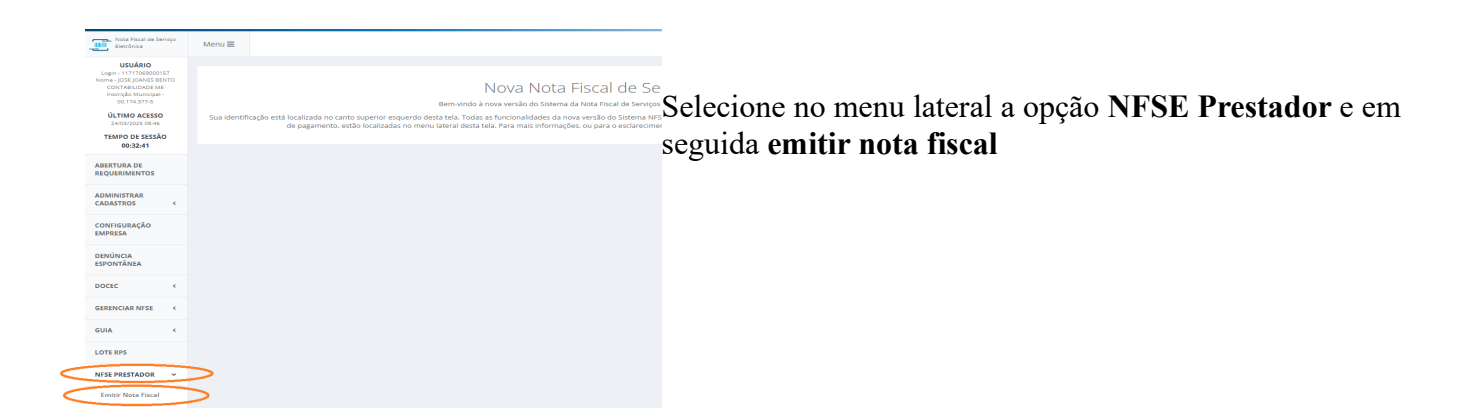

## DADOS DO CLIENTE (TOMADOR DOS SERVIÇOS)

| Tomador                         |                          |          |                           | Informe o número do CNPJ ou CPF só cliente e clique em pesquisar.                                                                                                    |
|---------------------------------|--------------------------|----------|---------------------------|----------------------------------------------------------------------------------------------------|
| Tipo Pessa *                    | Necreal None Empresarial |          | Municipal<br>QiPequear    | Havendo cadastro no sistema da prefeitura, irá vir na tela<br>os dados.<br>Não havendo cadastro, irá aparecer os campos para<br>preencher.<br><b>Atenção</b> : Não informe o e-mail de sua empresa no |
| Selectone                       |                          |          |                           | campo de e-mail, pois qualquel nota emitida irá vir pra<br>sua empresa. Informe sempre o do cliente                                                                                                   |
| Atividade                       |                          |          |                           | DADOS DO SERVIÇOS I RESTREO                                                                                                    |
| Selecione                       | )                        |          |                           | Selecione a atividade correspondente ao serviços prestado.                                                                                                    |
| Local da Prestação dos Serviços |                          |          |                           | Selecione o município onde prestou os serviços.                                                                                                    |
| () Local () Exterior            |                          | Estado ± | Municipio *<br>CAMPINAS • |                                                                                                    |

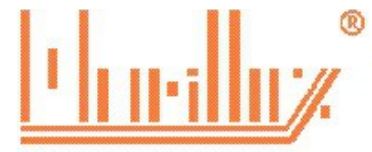

## RETENÇÃO DO ISSQN (IMPOSTO SOBRE OS SERVIÇOS)

| (ributação              |                         |   |
|-------------------------|-------------------------|---|
| Tributação *            | Tipo de Recolhimento *  |   |
| Exigivel                | Recolher pelo Prestador | • |
| nformações da Nota      |                         |   |
| Descrição Nota Fiscal * |                         |   |
| O Carrenar Descrição    |                         |   |

Normalmente o município será Campinas, apenas algumas atividades, em especial, construção civil, que a prestação é no município do tomador ou da obra.

O tipo de recolhimento, quando o tomador de serviços também é de Campinas, vem parametrizado automaticamente.

**Recolher pelo prestador:** É quando o imposto será recolhido pela empresa emitenta da nota fiscal.

**Recolher pelo tomador** – Esta opção somente aparecerá quando a atividade que está exercendo obriga a retenção do ISSQN na fonte. Quando aparecer esta opção, irá solicitar a aslíquota de retenção. Esta alíquota informamos na apuração do Simples mensal, e pode mudar de um mês para o outro.

## SERVIÇOS PRESTADOS, DETALHAMENTO DOS SERVIÇOS

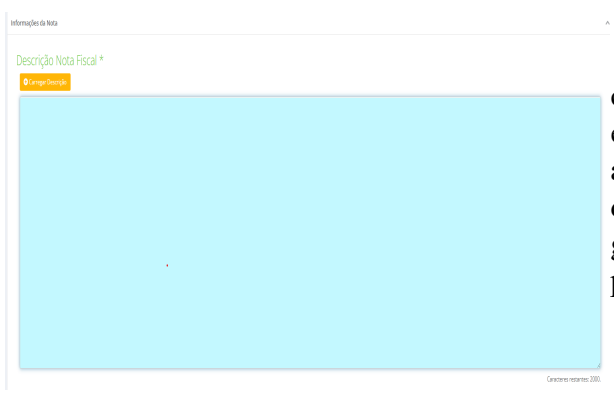

Diferente do sisstema anterior, nesse novo sistema o campo onde irá colocar vos serviços prestados e eventuais observação é um únici campo, onde orientamos a empresa a colcar primeiro os serviços prestados e depois as observações, tais como, número do pedido, garantia, número de ordem de serviço, dados para pagamento, data de vencimento.

Valor dos Serviços(R\$) \*

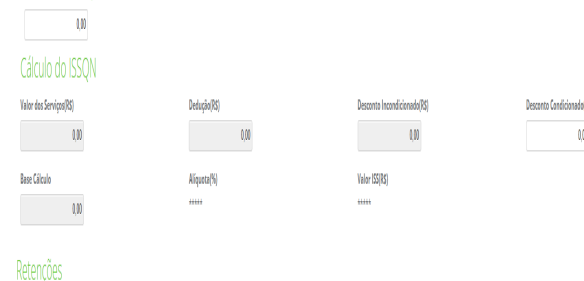

Informe apenas o valor dotal dos serviços prestados. Não preencher os demais campos, excento quando há algum desconto.

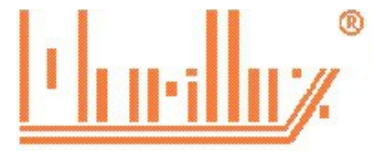

MARILLUZ CONTABILIDADE E ASSESSORIA EMPRESARIAL LTDA ME Rua Jurandir Ferraz de Campos, nº 943, Nova Aparecida, Campinas, SP contato: (19) 3281-3135 3282-3585 www.marilluz.com.br Aqui nós falamos de empresário para empresário

## **RETENÇÃO DE IMPOSTOS**

| Imposto | %      | Valor(R\$) |
|---------|--------|------------|
| PIS     | 0,0000 |            |
| INSS    | 0,0000 |            |
| CSIL    | 0,0000 |            |
| COFINS  | 0,0000 |            |
| IR      | 0,0000 |            |

As empresas optantes pelo simples nacional, raramente preenchem este campo, pois as retenções de Pis, Cofins, IPPJ e CSLL só ocorrem para empresas tributadas pelo lucro presumido.

Já a retenção do INSS esta em algumas atividades, geralmente de construção civil, ocorrem retenção de INSS, neses caso, caso o serviços tenha esta retenção, será preenchido com o percentual de 11%.

#### FINALIZANDO A NOTA

| Após terr<br>em |
|-----------------|
| visualiza       |
| emitir no       |
|                 |

H Visualizar

🖹 Emitir Nota Fisca

Após terminado o preenchimento da nota fiscal, clique em

visualizar, para conferir a nota e em

emitir nota fiscal para emitir a nota.

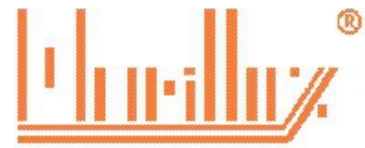

## CONSULTAR OU CANCELAR A NOTA FISCAL

| Nota Fiscal de Serviço<br>Distribuica                                                                                                    | Menu 🗮                                                                                                    |                                                        |  |  |
|----------------------------------------------------------------------------------------------------|----------------------------------------------------------------------------------------------------|--------------------------------------------------------|--|--|
| USUÁRIO<br>Login - 11717069000157<br>Nome - JOSE JOANES BENTO<br>CONTABILIDADE ME                                                               | Nova Nota Eiscal de Servicos eletrôr                                                                                                    | No menu lateral, clique em Gerenciar NFSE e depois em  |  |  |
| Untrigilo Municipal -<br>00.174.377.5<br>ÚLTIMO ACESSO                                                                                          | Bern vindo à nova versão do Sistema da Nota Fiscal de Serviços eletrônica de Campinas - NFS<br>Sua identificação está localizada no canto superior esquerido desta tela. Todas as funcionalidades da nova versão do Sistema NFSe Campinas relativas a serviço | consultar Nota fiscal                                  |  |  |
| 24/03/2025 00:46<br>TEMPO DE SESSÃO<br>00:59:53                                                                                                 | de pagamento, estão localizadas no menu lateral desta tela. Para mato informações, ou para o esclarecimento de dúvidas quanto ao que                                                                                                    | for alternado                                          |  |  |
| ABERTURA DE<br>REQUERIMENTOS                                                                                                    |                                                                                                    |                                                        |  |  |
| ADMINISTRAR<br>CADASTROS <                                                                                                    |                                                                                                    |                                                        |  |  |
| CONFIGURAÇÃO<br>EMPRESA                                                                                                    |                                                                                                    |                                                        |  |  |
| DENÚNCIA<br>ESPONTÂNEA                                                                                                    |                                                                                                    |                                                        |  |  |
| DOCEC <                                                                                                    |                                                                                                    |                                                        |  |  |
| GERENCIAR NESE   Consulta Nota Fiscal                                                                                                    | >                                                                                                    |                                                        |  |  |
| Livro Fiscal                                                                                                    |                                                                                                    |                                                        |  |  |
| Nota Fiscal Talão<br>Exportar NFSe                                                                                                    |                                                                                                    |                                                        |  |  |
|                                                                                                    |                                                                                                    |                                                        |  |  |
|                                                                                                    |                                                                                                    |                                                        |  |  |
|                                                                                                    |                                                                                                    |                                                        |  |  |
| Filtro - Nota Fiscal                                                                                                    |                                                                                                    | <u> </u>                                               |  |  |
| 🖾 Intervalio / Situação 🔤 Origem / Tig                                                                                                    | po El Resthereto l'agalitade El Duros                                                                                                    |                                                        |  |  |
| 🛱 Emissão                                                                                                    | Competência 🔅 Número da Nota 🚱 Pagamento                                                                                                    | Preencha um dos filtros e clique em consultar          |  |  |
| Data Inicia<br>2403/2825 g                                                                                                    | Doo Ree Inido Pen Inido Poul<br>2400235 X                                                                                                    |                                                        |  |  |
|                                                                                                    |                                                                                                    |                                                        |  |  |
| Situação                                                                                                    |                                                                                                    |                                                        |  |  |
| 🗹 Atha                                                                                                    | Concoludo Statisticado Personante Secio                                                                                                    |                                                        |  |  |
| đimpr                                                                                                    |                                                                                                    | Quarter 1                                              |  |  |
| Lista - Nota Fiscal                                                                                                    | C                                                                                                    | Burney                                                 |  |  |
| Stangio Mr. NF                                                                                                    | Ne. Biz<br>Boltawish Emissio Carpet: Pagareete Nave Empesarial CME Valer Service Base Glado                                                                                                    | 2 mart                                                 |  |  |
| Nerhan ngimi di neumaka, kara na bima dalam, un nemalari, matalari mandalari.<br>Tanda Kanak JA (Appligan UT) se se <u>Bornalari</u> mandalari. |                                                                                                    |                                                        |  |  |
|                                                                                                    |                                                                                                    |                                                        |  |  |
|                                                                                                    |                                                                                                    |                                                        |  |  |
| 🗐 Situação                                                                                                    |                                                                                                    | Dara concelar a note figuel anés consultar alique re   |  |  |
| ) Situação                                                                                                    |                                                                                                    | Para cancelar a nota fiscal, apos consultar, cique no  |  |  |
| 🖌 Ativa                                                                                                    | Gracelada Dubsituida Pendente Pagamento Gula                                                                                                    | botão ações e a opção cancelar                         |  |  |
|                                                                                                    |                                                                                                    |                                                        |  |  |
|                                                                                                    |                                                                                                    | Selecione o motivoi do cancelamento e em observaç~]ao  |  |  |
| @Linper                                                                                                    |                                                                                                    | coloque mais detalhes do cancelamento                  |  |  |
| Lista - Nota Fiscal                                                                                                    |                                                                                                    | concerne many domines do canociamento                  |  |  |
| Churchs                                                                                                    | No NF No DIS Nº Documento Envirola Cannot Pasaguera Nova Environa I                                                                                                    | Concelemente de note à improvensivel a node accomenté  |  |  |
| v Acões Ativa                                                                                                    | Escriturado         regulation         regulation         regulation         regulation         Utility           4370         17/19/2025 13.44/10         03/2025         ESCRITCRO MARILIZO E CONTROLLADE SIC LTDA         44                               | Cancelamento da nota e irrevercivel e pode ocorrer ate |  |  |
| © Visualizar                                                                                                    | Totat 1 Atuat [1-1] Página: [1/1] × × × 50 ×                                                                                                    | dia 05 do mês seguinte, mas pedimos que cancela até o  |  |  |
| + Substituir                                                                                                    |                                                                                                    | final do mês, para que não atrapalhe a geração dos     |  |  |
| Garcelar                                                                                                    |                                                                                                    | impostos                                               |  |  |